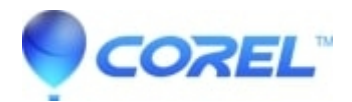

## How to re-download PhotoShow Desktop Software

• Corel Other

Visit <u>Roxio PhotoShow</u> and sign into your premium account. If you don't have a premium account, <u>click here</u> to upgrade.

- Once you have signed in, click My Account in the upper right hand corner.
- On the *My Account* page, click the link on the left that says **Software Downloads**.
- Download PhotoShow 5 or Roxio PhotoShow 6 (depending on your software).
- Save the installer on your computer's hard drive.
- Open the installer to launch the installation wizard, which will guide you through the software installation process.

© 1985-2024 Corel. All rights reserved.